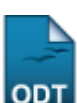

# **Consultar Avaliação Institucional**

1/3

| Sistema            | SIGAA                                       |
|--------------------|---------------------------------------------|
| Módulo             | Portal da Reitoria                          |
| Usuários           | Perfil especifico do Portal de Planejamento |
| Perfil             | Portal Planejamento                         |
| Última Atualização | 11/10/2016 09:46                            |

Esta funcionalidade permite ao usuário consultar o resultado sintético da avaliação institucional dos docentes, de acordo com o departamento e o período informados ao sistema.

Para realizar esta operação, acesse o SIGAA  $\rightarrow$  Módulos  $\rightarrow$  Portal da Reitoria  $\rightarrow$  Graduação  $\rightarrow$  Consultas Gerais  $\rightarrow$  Avaliação Institucional.

A seguinte tela será exibida:

| Informe os Dados para a Geração do Relatório       |
|----------------------------------------------------|
| Departamento: * DEPARTAMENTO DE COMUNICAÇÃO SOCIAL |
| Ano-Período: * 2012.2                              |
| Gerar Relatório Cancelar                           |
| * Campos de preenchimento obrigatório.             |

Portal da Reitoria

Caso queira desistir da operação, clique em Cancelar.

Para retornar ao menu inicial do módulo, clique em Portal da Reitoria.

Para prosseguir com a operação, o usuário deverá selecionar, entre as opções listadas, o Departamento e o Ano-Período que deseja utilizar como parâmetros para o relatório a ser gerado.

Exemplificaremos selecionando o *Departamento* <u>DEPARTAMENTO DE COMUNICAÇÃO SOCIAL</u> e optando pelo *Ano-Período* <u>2012.2</u>. Após ter informado devidamente os dados solicitados, clique em *Gerar Relatório* e a seguinte tela será apresentada:

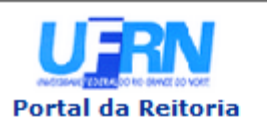

UNIVERSIDADE FEDERAL DO RIO GRANDE DO NORTE SISTEMA INTEGRADO DE GESTÃO DE ATIVIDADES ACADÊMICAS

EMITIDO EM 11/10/2013 15:50

### **RESULTADO SINTÉTICO DA AVALIAÇÃO INSTITUCIONAL DOS DOCENTES POR DEPARTAMENTO**

Departamento: CCHLA - DEPARTAMENTO DE COMUNICAÇÃO SOCIAL (13.15) Ano-Período: 2012.2

| Docente         | Componente Curricular                                      | Turma | Horário        | Discentes | Média<br>Geral | Desvio<br>Padrão<br>Geral |
|-----------------|------------------------------------------------------------|-------|----------------|-----------|----------------|---------------------------|
| NOME DO DOCENTE | COM0222 - DIRECAO E<br>INTERPRETACAO                       | 01    | 35T12          | 27        | 9,20           | 1,23                      |
| NOME DO DOCENTE | COM0140 - OFICINA DE<br>TELEJORNALISMO                     | 02    | 3T3456<br>5T56 | 19        | 8,56           | 1,69                      |
| NOME DO DOCENTE | COM0139 - OFICINA DE RADIO-<br>JORNALISMO                  | 01    | 2T123456       | 12        | 9,41           | 1,07                      |
| NOME DO DOCENTE | COM0139 - OFICINA DE RADIO-<br>JORNALISMO                  | 02    | 6T123456       | 25        | 9,67           | 0,75                      |
| NOME DO DOCENTE | COM0307 - COMUNICAÇÃO E<br>CULTURA                         | 01    | 7T1234         | 30        | 9,52           | 0,78                      |
| NOME DO DOCENTE | COM0326 - COMUNICAÇÃO<br>VISUAL                            | 01    | 4N1234         | 32        | 9,04           | 1,41                      |
| NOME DO DOCENTE | COM0325 - PROJETO<br>EXPERIMENTAL I                        | 01    | 3N1234         | 33        | 8,49           | 1,44                      |
| NOME DO DOCENTE | COM0922 - CENOGRAFIA EM<br>COMUNICACAO                     | 01    | 3N34<br>5N12   | 41        | 9,24           | 1,31                      |
| NOME DO DOCENTE | COM0118 - ILUMINACAO                                       | 01    | 2N12<br>5N34   | 35        | 9,29           | 1,31                      |
| NOME DO DOCENTE | COM0085 - INTRODUCAO AO<br>RADIO                           | 01    | 26T34          | 35        | 9,18           | 1,51                      |
| NOME DO DOCENTE | COM0153 - TECNICAS DE<br>APRESENTACAO DE TEXTOS<br>NOS MCM | 01    | 2N34<br>4N12   | 35        | 9,32           | 1,52                      |

| TOTAIS DO RELATÓRIO        |      |
|----------------------------|------|
| Total de Docentes:         | 33   |
| Total de Turmas Avaliadas: | 92   |
| Total de Discentes:        | 3118 |

#### Legenda:

N/A Item Não Avaliado

Voltar SIGAA | Superintendência de Informática - (84) 3215-3148 | Copyright © 2006-2013 - UFRN - sigaa.ufrn.br

Imprimir 🕼

Para retornar ao menu inicial do módulo, clique em Portal da Reitoria.

Caso deseje imprimir a página gerada, clique em Imprimir 👜.

Para retornar à página anterior, clique em Voltar.

## **Bom Trabalho!**

## **Manuais Relacionados**

- Consultar Cursos
- Consultar Alunos
- Consultar Matrizes Curriculares
- Consultar Turmas
- << Voltar Manuais do SIGAA

From: https://docs.info.ufrn.br/ -

Permanent link: https://docs.info.ufrn.br/doku.php?id=suporte:manuais:sigaa:portal\_da\_reitoria:graduacao:consultas\_gerais:avaliacao\_institucional Last update: 2016/10/11 09:46

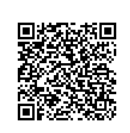